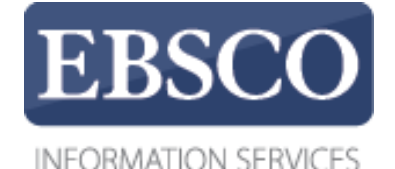

Tutorial

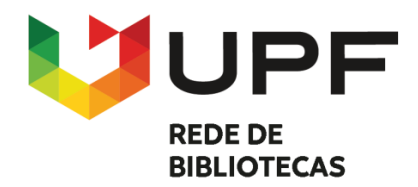

## Explorando à nova interface do

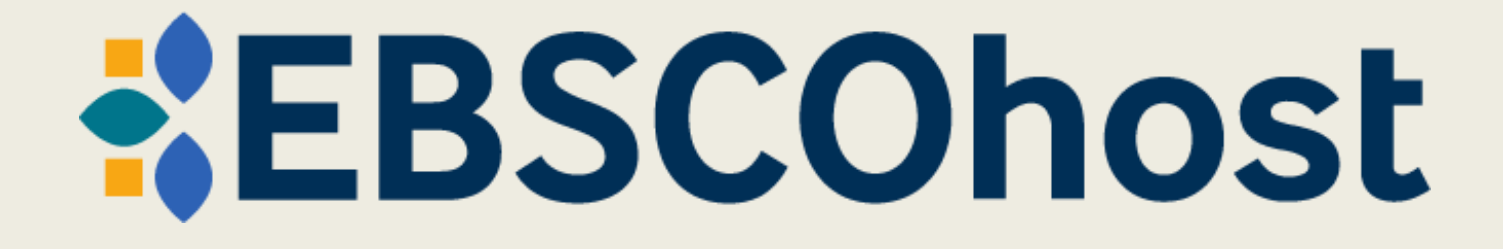

connect.ebsco.com

#### **#EBSCOhost**

| ıpainel                              |
|--------------------------------------|
| Visão geral                          |
| Projetos                             |
| Salvo                                |
| a Buscas                             |
| Visualizado                          |
| Reservas e empréstimos               |
| Alertas de periódicos<br>científicos |
| rramentas de pesquisa                |
| Nova busca                           |
| Publicações                          |
|                                      |

A nova interface do EBSCOhost apresenta diversas melhorias em suas funcionalidades, seu novo painel de controle, contêm recursos e ferramentas que possibilitam uma nova experiência ao usuário.

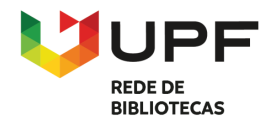

#### **O** MyEBSCO

#### **EBSCOhost**

#### Search articles

#### A pesquisar: Academic Search Ultimate

| neu painel de controlo                      | information technology                                                          | ⊗ ( |
|---------------------------------------------|---------------------------------------------------------------------------------|-----|
| Descrição Geral                             | Q PESQUISAS POPULARES                                                           |     |
| Projetos                                    | information technology                                                          |     |
| Guardados                                   | information technology in healthcare                                            |     |
| Pesquisas                                   | information technology management                                               |     |
| Visualizados                                | information technology career                                                   |     |
| Requisições e reservas                      | information technology or information systems                                   |     |
| Alertas de revistas<br>ramentas de pesquisa | <ul> <li>PUBLICAÇÕES</li> <li>Behaviour &amp; information technology</li> </ul> |     |
| Nova pesquisa                               | Information Technology and Libraries                                            |     |
| Publicações                                 | Information Technology & People                                                 |     |
|                                             | Journal of Information Technology Education                                     |     |
|                                             | Information Technology for Development                                          |     |
|                                             | Política de privacidade   Condições de utilização   Gerir os meus cookies       |     |

© 2024 EBSCO Industries, Inc. Todos os direitos reservados

Para iniciar as buscas, insira os termos/assuntos na caixa de pesquisa. À medida que digita o termo/assunto, a função de autocompletar será ativada com sugestões de termos/assuntos mais utilizados, basta clicar no termo/assunto desejado para efetuar uma pesquisa no EBSCOhost.

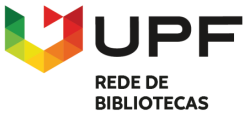

#### **EBSCOhost**

| Meu painel                           | Search articles                                                                                                    |
|--------------------------------------|----------------------------------------------------------------------------------------------------|
| 💷 Visão geral                        | Ruscando: Academic Search Illtimate                                                                                                    |
| Projetos                             |                                                                                                    |
| □ Salvo                              | Busque artigos, livros, periódicos científicos e muito mais                                                                                                    |
| 🖻 Buscas                             | Texto completo       Image: Revistas acadêmicas (analisadas por especialistas)       Qualquer data       Image: Mage: Revistas acadêmicas (analisadas por especialistas) |
| Visualizado                          |                                                                                                    |
| Reservas e empréstimos               |                                                                                                    |
| Alertas de periódicos<br>científicos |                                                                                                    |
| Ferramentas de pesquisa              |                                                                                                    |
| Q Nova busca                         | Política de privacidade   Termos de uso   Gerenciar meus cookies                                                                                                    |
| Publicações                          | © 2024 EBSCO Industries, Inc. Todos os direitos reservados                                                                                                    |
|                                      |                                                                                                    |

Ou se preferir, digite o termo/assunto de pesquisa e escolha um filtro "limitador" de busca disponível abaixo da caixa de pesquisa, após clique na lupa para efetuar a pesquisa. Se preferir utilizar a pesquisa avançada com caixas de pesquisa de estilo guiado, clique no botão de pesquisa avançada.

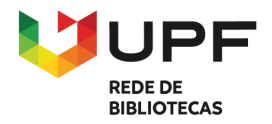

#### **EBSCOhost**

#### Search articles

| Me     | u painel                             | E       | Buscando: Acad  | emic Search Ultimate       |                 |           | ,                      |              |               |
|--------|--------------------------------------|---------|-----------------|----------------------------|-----------------|-----------|------------------------|--------------|---------------|
|        | Visão geral                          |         | information     | technology                 |                 | $\otimes$ | Título - TI            | ~            |               |
|        | Projetos                             | Ĺ       |                 |                            |                 |           |                        |              |               |
| $\Box$ | Salvo                                |         | AND 🗸           | software engineer          | ing             | ×         | Termos do assunto - SU | ~            | $\overline{}$ |
| Q      | Buscas                               |         | AND 🗸           |                            |                 |           | Todos os campos        | $\sim$       |               |
| ۲      | Visualizado                          |         | Adicionar ca    | impos                      |                 | )         | (                      | Busca básica |               |
| 117    | Reservas e empréstimos               |         |                 |                            |                 |           |                        |              |               |
| ŵ      | Alertas de periódicos<br>científicos |         |                 |                            |                 |           |                        | Buscar       |               |
|        |                                      |         | Filtros Ope     | ções de busca Public       | cações Assuntos |           |                        |              |               |
| Fer    | ramentas de pesquisa                 | · · · · |                 |                            | 1               |           |                        |              |               |
| Q      | Nova busca                           | L       | Limite seus res | sultados                   |                 |           |                        | Limpar tudo  |               |
| Ē      | Publicações                          | C       | Texto complet   | to                         |                 |           |                        |              |               |
|        |                                      | C       | Analisado por   | <sup>-</sup> especialistas |                 |           |                        |              |               |

As caixas de pesquisa de estilo guiado permitem orientar a sua pesquisa utilizando diferentes termos/assuntos em diferentes campos de citação de artigos, tais como termos de assunto, autor e título. Se precisar de mais de três caixas de pesquisa para os seus termos, pode clicar no botão "Adicionar campos" para adicionar uma nova caixa. Aplique os limitadores de resultados de pesquisa e clique em pesquisar.

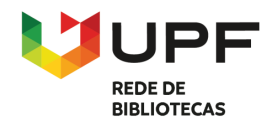

|                        | Buscando: Academic Search Ultimate                                                                                                    | MyEBSCO        |
|------------------------|----------------------------------------------------------------------------------------------------|----------------|
| *EBSCOhost             | TI information technology AND SU software engineering                                                                                                    | × Q            |
|                        | Todos os filtros (1) Texto completo 🖉 Revistas acadêmicas (analisadas por especialistas) Qualquer data 🗸 Tipo de fonte 🗸                                                                                                | Busca avançada |
| Meu painel             |                                                                                                    | •              |
| 💷 Visão geral          | Resultados: 14                                                                                                    |                |
| Projetos               |                                                                                                    |                |
| □ Salvo                | □ 🧇 Analisado por especialistas   Periódico científico acadêmico 🛛                                                                                                    |                |
| 🗟 Buscas               | Digital world meets urban planet – new prospects for evidence-based                                                                                                    |                |
| Visualizado            | urban studies arising from joint exploitation of big earth data,                                                                                                    |                |
| Reservas e empréstimos | The digital transformation taking place in all areas of life has led to a massive increase in digital data – in                                                                                                    |                |
| Alertas de periódicos  | particular, related to the places where and the ways how we live. To facilitate an exploration of Mostrar mais                                                                                                    |                |
| científicos            | Assuntos: <i>INFORMATION technology</i> ; BIG data; URBAN studies; <i>SOFTWARE engineering</i> ; URBAN planning;<br>ELECTRONIC data processing; mais 4<br>Publicado em: International lournal of Digital Earth. Jan2020 |                |
|                        | Base de dados Academic Search Ultimate                                                                                                    |                |
| Q Nova busca           | De: Esch, Thomas; Asamer, Hubert; Bachofer, Felix; Balhar, Jakub; Boettcher, Martin; Boissier, Enguerran; mais 14                                                                                                    |                |
| Publicações            | Opções de acesso V Exibir detalhes                                                                                                    |                |

Pode refinar os resultados da sua pesquisa aplicando filtros. Para visualizar os filtros disponíveis, clique no botão "Todos os filtros", localizado abaixo da caixa de pesquisa.

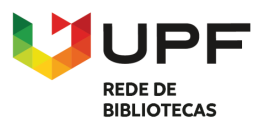

| CUSTOMER SUCCESS DEMO                |                                                                                                    | Todos os filtros            | ×  |
|--------------------------------------|----------------------------------------------------------------------------------------------------|-----------------------------|----|
| EBSCOhost                            | Buscando: Academic Search Ultimate TI information technology AND SU software engineering                                                                                                    | Data de publicação (1)      | ~  |
|                                      | Todos os filtros (1) Texto completo 🖉 Revistas acadêmicas (analisadas por especialistas) Qualquer data 🗸                                                                                                    | O Qualquer data             |    |
| Meu painel                           |                                                                                                    | 🔘 Nos últimos 12 meses      |    |
| Visão geral                          | Resultados: 14                                                                                                    | 🔘 Nos últimos 5 anos        |    |
| 🕒 Projetos                           |                                                                                                    | O Nos últimos 10 anos       |    |
| 🛛 Salvo                              | Analisado por especialistas   Periódico científico acadêmico                                                                                                    | O Intervalo personalizado   |    |
| Buscas     Visualizada               | Digital world meets urban planet – new prospects for evidence<br>urban studies arising from joint exploitation of big earth data                                                                                             | Bases de dados              | >  |
| Reservas e empréstimos               | <b>information technology and shared knowledge.</b><br>The digital transformation taking place in all areas of life has led to a massive increase i                                                                          | Tipos de documentos         | >  |
| Alertas de periódicos<br>científicos | particular, related to the places where and the ways how we live. To facilitate an exploral <b>Assuntos: INFORMATION technology</b> ; BIG data; URBAN studies; <b>SOFTWARE engineerin</b> ELECTRONIC data processing: mais 4 | Assunto: termo do Thesaurus | >  |
| Ferramentas de pesquisa              | Publicado em: International Journal of Digital Earth, Jan2020<br>Base de dados Academic Search Ultimate<br>De: Esch. Thomas: Asamer. Hubert: Bachofer. Felix: Balbar Jakub: Boettcher. Martin: Boissier. Enguerran           | Editor                      | >  |
| Publicações                          | Opções de acesso V Exibir detalhes                                                                                                    | Limpar tudo Aplic           | ar |

Clique no separador "Todos os filtros" para abrir as opções de filtros disponíveis. Ao término da seleção, clique no botão aplicar para atualizar os resultados.

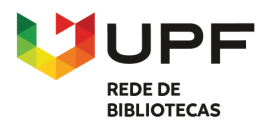

|                                      | Buscando: Academic Search Ultimate                                                                                                    | <b>O</b> MyEBSCO |
|--------------------------------------|----------------------------------------------------------------------------------------------------|------------------|
| *EBSCOhost                           | INFORMATION TECHNOLOGY                                                                                                    | ⊗ Q              |
|                                      | Todos os filtros (2) Texto completo 🖉 Revistas acadêmicas (analisadas por especialistas) Nos últimos 12 🗸 Tipo de fonte 🗸                                                                            | Busca avançada   |
| Meu painel                           |                                                                                                    |                  |
| Visão geral                          | □ ▼ Resultados: 24.102                                                                                                    | 9<br>9           |
| Projetos                             |                                                                                                    |                  |
| □ Salvo                              | □ 🧇 Analisado por especialistas   Periódico científico acadêmico 🛛                                                                                                    | 0<br>0           |
| 🖻 Buscas                             | THE ROLE OF <i>INFORMATION TECHNOLOGY</i> IN COMBATING HOAXES AND                                                                                                    |                  |
| Visualizado                          | MISINFORMATION.                                                                                                    |                  |
| Reservas e empréstimos               | Hoaxes and misinformation have become a serious problem in modern society, especially with the rapid development of <b>information technology</b> and social media. The spread of false Mostrar mais |                  |
| Alertas de periódicos<br>científicos | Assuntos: SOCIAL media; <i>INFORMATION technology</i> ; DIGITAL literacy; POLITICAL stability; HOAXES;                                                                                               |                  |
|                                      | Publicado em: Eduvest: Journal Of Universal Studies, Jul2024                                                                                                    |                  |
| Ferramentas de pesquisa              | Base de dados Academic Search Ultimate<br>De: Romein, Ronald Aloysius; Chudra, Glenny                                                                                                    |                  |
| Q Nova busca                         |                                                                                                    |                  |
| Publicações                          | Acessar agora (PDF)       Exibir detalhes                                                                                                    |                  |
|                                      |                                                                                                    |                  |

O número de filtros aplicados é atualizado no separador "Todos os filtros".

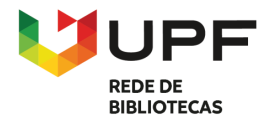

|                                                                                                    |                                                                                                    | Todos os filtros X                                                                                                    |
|----------------------------------------------------------------------------------------------------|----------------------------------------------------------------------------------------------------|----------------------------------------------------------------------------------------------------|
| *EBSCOhost                                                                                                    | Buscando: Academic Search Ultimate information technology                                                                                                    | Search Mode: Localizar todos os meus termos de busca                                                                                                    |
|                                                                                                    | Todos os filtros (2) Texto completo 🖉 Revistas acadêmicas (analisadas por especialistas) Nos últimos 12                                                                                                    | Filtros ativados                                                                                                    |
| Meu painel       Visão geral       Projetos                                                                                                    | <ul> <li>Resultados: 24.143</li> <li>Analisado por especialistas Periódico científico acadêmico.</li> </ul>                                                                                                    | Expan: Aplicar assuntos equivalentes X<br>Busca avançada                                                                                                    |
| <ul> <li>Buscas</li> <li>Visualizado</li> <li>Reservas e empréstimos</li> <li>Alertas de periódicos científicos</li> </ul>                                                                                                    | THE ROLE OF INFORMATION TECHNOLOGY       IN COMBATING H         MISINFORMATION.       Hoaxes and misinformation have become a serious problem in modern society, especial development of information technology and social media. The spread of false Mostra         Assuntos:       SOCIAL media;       INFORMATION technology;       DIGITAL literacy;       POLITICAL stable REPUTATION         Publicado em:       Eduvest; Journal Of Universal Studies, Jul2024       Eduvest       Surgers | <ul> <li>Texto completo</li> <li>Analisado por especialistas</li> <li>Revistas acadêmicas (analisadas por especialistas)</li> <li>Matéria de capa</li> </ul> |
| Ferramentas de pesquisa         Q       Nova busca         Image: Second second secon | Base de dados Academic Search Ultimate         De: Romein, Ronald Aloysius; Chudra, Glenny         Image: Acessar agora (PDF)         Exibir detalhes                                                                                                    | Data de publicação (1)   >     Data de publicação (1)   >     Limpar tudo   Aplicar                                                                          |

A nova interface da EBSCOhost tem a opção de manter os filtros utilizados entre diferentes pesquisas poupando tempo do pesquisador. Esta função está representada por um cadeado que fica visível quando selecionado pelo menos um filtro. Por *default*, o cadeado aparece fechado, armazenando o filtro para as próximas pesquisas, desde que feitas pela caixa de pesquisa. No entanto, se abrirmos o cadeado, os filtros salvos não serão mais armazenados, assim como, se realizar uma nova pesquisa através da opção "Nova busca" todos os filtros serão eliminados.

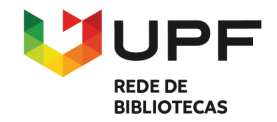

```
CUSTOMER SUCCESS DEMO
```

|                                      | Buscando: Academic Search Ultimate                                                                                                    | MyEBSCO        |
|--------------------------------------|----------------------------------------------------------------------------------------------------|----------------|
| EBSCOhost                            | information technology                                                                                                    | ⊗ Q            |
|                                      | Todos os filtros (2) Texto completo 🖉 Revistas acadêmicas (analisadas por especialistas) Nos últimos 12 🗸 Tipo de fonte 🗸                                                                    | Busca avançada |
| Meu painel                           | Analisado por especialistas   Periódico científico acadêmico                                                                                                    |                |
| 💷 Visão geral                        | Association of <mark>information technology</mark> ability, workplace social engagement, and successful ageing: validation of a short measure with                                           |                |
| Projetos                             | three African samples.                                                                                                    |                |
| □ Salvo                              | This study examined the association of workplace social engagement (WSE) and <i>information</i>                                                                                              |                |
| 🗟 Buscas                             | technology ability (ITA) with successful ageing and validated a brief scale measuring Mostrar mais                                                                                           |                |
| Visualizado                          | analysis; GHANA; mais 2                                                                                                    |                |
| Reservas e empréstimos               | Publicado em: Scientific Reports, 8/13/2024<br>Base de dados Academic Search Ultimate                                                                                                    |                |
| Alertas de periódicos<br>científicos | De: Asiamah, Nestor; Hatsu, Sylvester; Muhonja, Faith; Opara, Confidence Chinwe; Opuni, Frank Frimpong; Danquah, Emelia;<br>mais 1                                                           |                |
| Ferramentas de pesquisa              | Opções de acesso ∨ Exibir detalhes                                                                                                    |                |
| Q Nova busca                         |                                                                                                    |                |
| Publicações                          | <ul> <li>Texto completo online</li> <li>Analisado por especialistas   Periodico científico acadêmico</li> <li>Image: Analisado por especialistas   Periodico científico acadêmico</li> </ul> |                |
|                                      | The impact of directors' <mark>information technology</mark> experience on the                                                                                                    |                |
|                                      | Enonoing constraints of internet start was. Data mining with withou on                                                                                                    |                |

Na sua lista de resultados, selecione um artigo para leitura clicando no botão "Opções de acesso", escolha um dos formatos disponíveis para leitura, em alguns casos somente um formato estará disponível. Para ver mais informações sobre o artigo, clique em "Exibir detalhes".

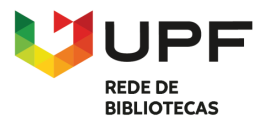

| CUSTOMER SUCCESS DEMO                |                                                                                                    |               |
|--------------------------------------|----------------------------------------------------------------------------------------------------|---------------|
| *EBSCOhost                           | Buscando: Academic Search Ultimate information technology                                                                                                    | MyEBSCO     Q |
| Meu painel                           | <ul> <li>← Resultados</li> <li>✓ Analisado por especialistas   Artigo</li> </ul>                                                                             |               |
| 🔲 Visão geral                        | Association of information technology ability, workplace social engagement,                                                                                  |               |
| Projetos                             | and successful ageing: validation of a short measure with three African samples.                                                                             |               |
| □ Salvo                              | Publicado em: Scientific Reports, 8/13/2024                                                                                                    |               |
| 🗘 Buscas                             | <b>Base de dados</b> Academic Search Ultimate<br><b>De:</b> Asiamah, Nestor; Hatsu, Sylvester; Muhonja, Faith; Opara, Confidence Chinwe; <u>mais 3</u>       |               |
| Visualizado                          |                                                                                                    |               |
| Reservas e empréstimos               | Opçoes de acesso V                                                                                                    |               |
| Alertas de periódicos<br>científicos |                                                                                                    |               |
| Ferramentas de pesquisa              | Outras informações                                                                                                    |               |
| Q Nova busca                         | Título                                                                                                    |               |
| Publicações                          | Association of information technology ability, workplace social engagement, and successful ageing: validation of a short measure with three African samples. |               |

O registo detalhado inclui informações sobre o artigo e o direciona para o texto integral, quando disponível. Utilize as ferramentas na parte superior do registo para adicionar o artigo aos seus itens salvos, copiar citação, exportar citação para um gerenciador de referências, adicionar o artigo a um projeto/pasta no seu painel de controle, compartilhar o artigo via Google Drive, OneDrive, por e-mail e/ou fazer o download do artigo.

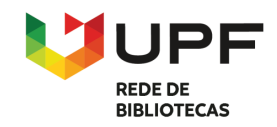

۲

≣

 $\cap$ 

#### Association of information technology ability, workplace social engagement, and successful ageing: validation of a short measure with three African samples.

Publicado em: Scientific Reports, 8/13/2024, Academic Search Ultimate

De: Asiamah, Nestor; Hatsu, Sylvester; Muhonja, Faith; Opara, Confidence Chinwe; Opuni, Frank Frimpong; Danquah, Emelia; mais 1

#### Introduction

This study examined the association of workplace social engagement (WSE) and information technology ability (ITA) with successful ageing and validated a brief scale measuring WSE. The interaction of WSE and ITA on successful ageing was also assessed. A cross-sectional design was adopted, and the participants were 1186 older adults living in Kenya (n = 350), Nigeria (n = 260), and Ghana (n = 576). Pearson's correlation and factor analyses of two datasets (i.e., waves 1 and 2) from the sample were utilised to validate the WSE scale. Hierarchical linear regression analysis with relevant sensitivity analyses were utilised to assess the associations with wave 2 data. The WSE scale produced satisfactory psychometric properties (i.e., reliability and validity) as a unidimensional measure. WSE and ITA were positively associated with successful ageing in Kenya and Ghana and in the consolidated data. The interaction

Х Sumário Methods Design Participants and selection Measurement Common methods bias assessment Statistical analysis Stage 1—scale validation Stage 2—testing the hypothesised relationships Results Demographic characteristics and correlations Main results Discussion

66

Đ

Ao clicar em "Opções de acesso" a interface do resultado apresenta recursos e ferramentas que auxiliam navegar pelo conteúdo, consultar o sumário por tópicos (disponível somente ao escolher a opção "Texto completo online"), traduzir o texto, realizar a impressão e ouvir o conteúdo através de conversão de texto em voz.

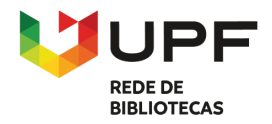

| CLICTO | ACD CL | CCECC | DEMO   |
|--------|--------|-------|--------|
|        | MER SI |       |        |
| COSTO  |        | CCLJJ | DLIVIO |

Buscando: Academic Search Ultimate

Busque artigos, livros, periódicos científicos e muito mais

#### \*EBSCOhost

Q

| Vieu painel                          | Meu painel                                                                                |              |
|--------------------------------------|-------------------------------------------------------------------------------------------|--------------|
| 🗇 Visão geral                        |                                                                                           |              |
| Projetos                             | Bem-vindo(a), EBSCO                                                                       |              |
| J Salvo                              | Organize seus projetos de pesquisa e salve o material no seu painel                       |              |
| a Buscas                             | personalizadu.                                                                            |              |
| ● Visualizado                        |                                                                                           |              |
| Reservas e empréstimos               | Projetos (5)                                                                              | Ver tudo 🗲   |
| Alertas de periódicos<br>científicos | Projeto Projeto                                                                           | æ            |
| erramentas de pesquisa               | Information technology     Climate Change       ③ Prazo 30/06/2024     ③ Prazo 31/08/2024 | Novo projeto |
| Nova busca                           |                                                                                           |              |
| ) Publicações                        |                                                                                           |              |
|                                      |                                                                                           |              |
|                                      | ~                                                                                         |              |
|                                      | Carregando itens salvos                                                                   |              |

O Painel de controle permite encontrar os itens salvos e os projetos criados no seu espaço MyEBSCO.

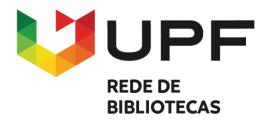

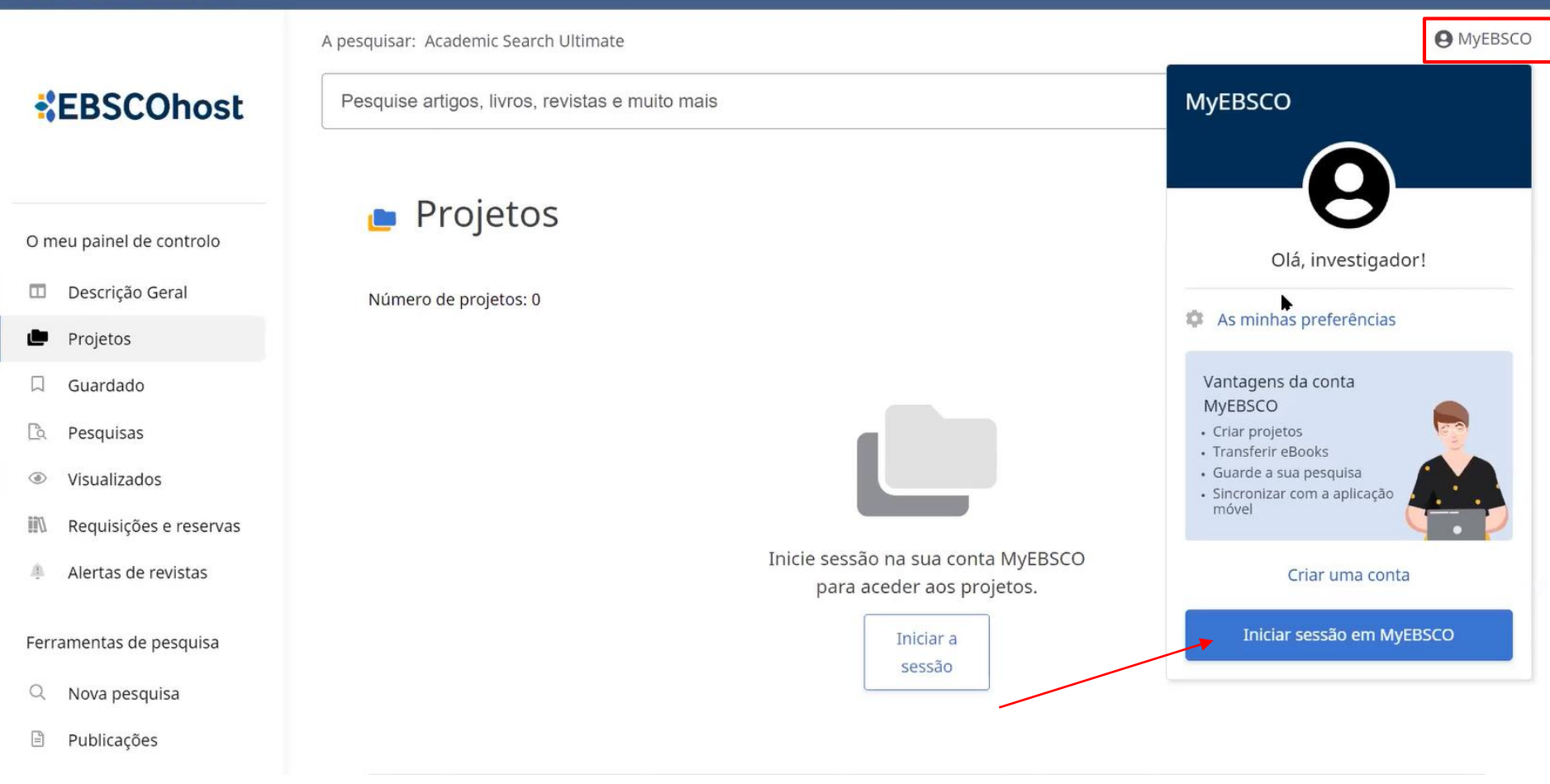

Acesse o espaço MyEBSCO clicando no botão do seu perfil MyEBSCO e selecione a opção "Iniciar sessão em MyEBSCO".

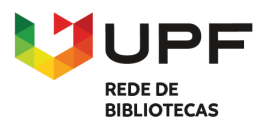

#### Iniciar sessão

Acesso fornecido por CUSTOMER SUCCESS DEMO. Pretende iniciar sessão noutra instituição? <u>Encontrar a sua instituição</u>.

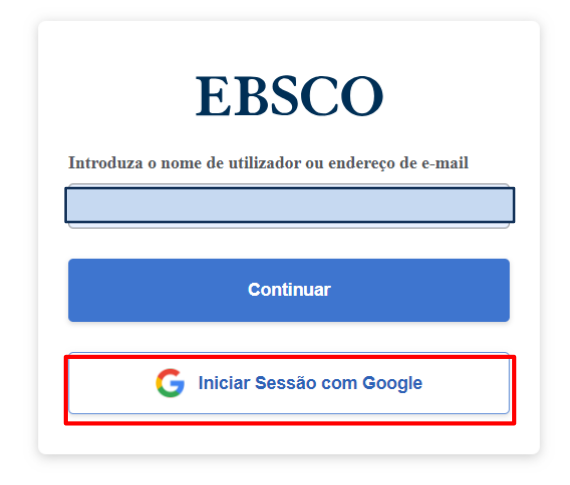

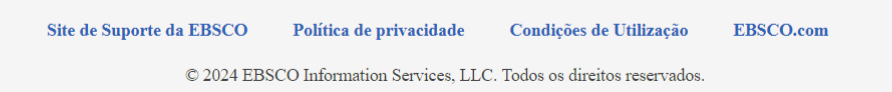

Clique na opção "Iniciar Sessão com o Google" utilizando o seu usuário e senha de acesso à intranet da UPF.

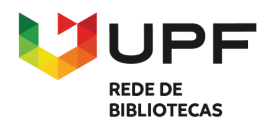

|                                      | Buscando: Academic Search Ultimate                                                                  |              | MyEBSCO |
|--------------------------------------|----------------------------------------------------------------------------------------------------|--------------|---------|
| *EBSCOhost                           | Busque artigos, livros, periódicos científicos e muito mais                                         |              | Q       |
|                                      |                                                                                                    |              |         |
| Meu painel                           | Meu painel                                                                                          |              |         |
| 🔲 Visão geral                        |                                                                                                    |              |         |
| 🕞 Projetos                           | Bem-vindo(a), EBSCO                                                                                 |              |         |
| ロ Salvo                              | Organize seus projetos de pesquisa e salve o material no seu painel<br>personalizado.               |              |         |
| 🖎 Buscas                             |                                                                                                    | 🧀 📥 💼        |         |
| Visualizado                          |                                                                                                    |              |         |
| Reservas e empréstimos               | 🔄 Projetos (5)                                                                                      | Ver tudo 🔶   |         |
| Alertas de periódicos<br>científicos |                                                                                                    |              |         |
|                                      | Projeto Projeto Projeto Information technology Climate Change                                       | 0            |         |
| Ferramentas de pesquisa              | © Prazo 30/06/2024 © Prazo 31/08/2024                                                               | Novo projeto |         |
| Q Nova busca                         |                                                                                                    |              |         |
| Publicações                          |                                                                                                    |              |         |
|                                      | Salvo (175)                                                                                         | Ver tudo 🗲   |         |
|                                      | <sup>Book</sup><br>Tarjetas y créditos revolving o rotativos. La usura y el control de transparenci | a 🗖 i        |         |

Clique em "Novo projeto" para criar pastas de projetos de seu interesse.

A criação de pastas possibilita que o pesquisador salve itens localizados por tema, possibilitando uma futura consulta das obras localizadas. Além disso, o pesquisador pode atribuir a cada projeto uma data de conclusão para o ajudar a dar prioridade ao seu trabalho.

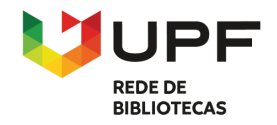

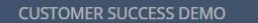

|                                      | Buscando: Academic Search Ultimate                  |                             |                              |              | <b>9</b> MyEBSC |
|--------------------------------------|-----------------------------------------------------|-----------------------------|------------------------------|--------------|-----------------|
| *EBSCOhost                           | Busque artigos, livros, periódicos científicos e mi | uito mais                   |                              |              | Q               |
|                                      | N. Anno 199                                         | Criar novo projeto          | ×                            |              |                 |
| Meu painel                           | ivieu pain                                          | Nome                        |                              |              |                 |
| 🔲 Visão geral                        |                                                     |                             |                              |              | ×               |
| 🕒 Projetos                           | Bem-vinde                                           |                             | 0/255                        |              |                 |
| ロ Salvo                              | Organize seus pro                                   | Prazo                       |                              |              |                 |
| 🖻 Buscas                             | personalizado.                                      |                             | m                            |              |                 |
| Visualizado                          |                                                     |                             |                              |              |                 |
| Reservas e empréstimos               | 👛 Projetos e                                        | Descrição (opcional)        |                              |              | Ver tudo 关      |
| Alertas de periódicos<br>científicos | Projeto                                             |                             | <i>a</i> )<br>0/300          | · _ B        |                 |
| Ferramentas de pesquisa              | © Prazo 30/06/2                                     |                             |                              | Novo projeto |                 |
| Q Nova busca                         |                                                     |                             |                              |              |                 |
| Publicações                          |                                                     |                             | Cancelar Criar               |              |                 |
|                                      | Salvo (175)                                         |                             |                              | _            | Ver tudo 🔿      |
|                                      | Book<br>Tarjetas y crédito                          | s revolving o rotativos. La | usura y el control de transj | parencia     | <b>R</b> :      |
|                                      |                                                     |                             |                              |              |                 |

Ao criar o projeto o pesquisador pode atribuir a cada projeto o nome e uma data de conclusão para o ajudar a dar prioridade ao seu trabalho. Clique em "Criar".

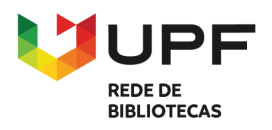

|                                      | Buscando: Academic Search Ultimate                                                                                                    | Myebsco        |
|--------------------------------------|----------------------------------------------------------------------------------------------------|----------------|
| *EBSCOhost                           | information technology                                                                                                    | ⊗ Q            |
|                                      | \Xi Todos os filtros (0) Texto completo 🖉 Revistas acadêmicas (analisadas por especialistas) Qualquer data 🗸 Tipo de fonte 🗸                                                                          | Busca avançada |
| Meu painel                           |                                                                                                    |                |
| Visão geral                          | □ ▼ Resultados: 907.136                                                                                                    |                |
| Projetos                             |                                                                                                    |                |
| 口 Salvo                              | □ 🧇 Analisado por especialistas   Periódico científico acadêmico 🛛 🖓 🚦                                                                                                    |                |
| 🖒 Buscas                             | THE ROLE OF INFORMATION TECHNOLOGY IN COMBATING NOA GG Citar                                                                                                    |                |
| Visualizado                          | MISINFORMATION.                                                                                                    |                |
| Reservas e empréstimos               | Hoaxes and misinformation have become a serious problem in modern society, especially w development of <b>information technology</b> and social media. The spread of false Mostrar mater Compartilhar |                |
| Alertas de periódicos<br>científicos | Assuntos: SOCIAL media; <i>INFORMATION technology</i> ; DIGITAL literacy; POLITICAL stability;<br><u>REPUTATION</u><br>Publicado em: Eduvest: Journal Of Universal Studies, Jul2024                   |                |
| Ferramentas de pesquisa              | Base de dados Academic Search Ultimate                                                                                                    |                |
| Q Nova busca                         |                                                                                                    |                |
| Publicações                          | Acessar agora (PDF)       Exibir detalhes                                                                                                    |                |
|                                      |                                                                                                    |                |
|                                      | □ 🧇 Analisado por especialistas   Periódico científico acadêmico 🛛 🖓 🚦                                                                                                    |                |
|                                      | IMPLEMENTATION OF THE COBIT 2019 FRAMEWORK ON INFORMATION                                                                                                    |                |
|                                      | TECHNOLOGY GOVERNANCE AND RISK MANAGEMENT (STUDY CASE: CV                                                                                                    |                |

Escolha e salve itens em seus Projetos, clicando no ícone do "Menu", selecionando a opção "Adicionar ao projeto".

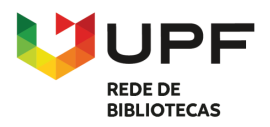

CUSTOMER SUCCESS DEMO

| Information technology   Todos os filtros (0)   Todos os filtros (0) <th></th> <th>Buscando: Academic Search Ultimate</th> <th>MyEBSCO</th>                                                                                                    |                                                   | Buscando: Academic Search Ultimate                                                                                     | MyEBSCO        |  |
|----------------------------------------------------------------------------------------------------|---------------------------------------------------|----------------------------------------------------------------------------------------------------|----------------|--|
| Image: Image: Image | *EBSCOhost                                        | information technology                                                                                                 |                |  |
| Meu painel   Visial ogeral   Projetos   Salvo   Buscas   Visualizado   Nova projeto   Nova projeto   Nova projeto   Information technology   Climate Change   Publicado erri   Obama   Base de dadas   Information technology   Obama   Base de dadas   Information technology   Visualizado                                                                                                    |                                                   | Todos os filtros (0) Texto completo Revistas acadêmicas (analisadas por especialistas) Qualquer data 🗸 Tipo de fonte 🗸 | Busca avançada |  |
| <ul> <li>Visão geral</li> <li>Projetos</li> <li>Salvo</li> <li>Adicionar ao projeto</li> <li>Salvo</li> <li>Analisa</li> <li>Fuscas</li> <li>Visualizado</li> <li>Novo projeto</li> <li>Novo projeto</li> <li>Information technology</li> <li>Climate Change</li> <li>Publicado em:</li> <li>Obama</li> <li>Base de dados</li> <li>De: Komein, Ro</li> <li>Information technology</li> <li>Dos sa agora (PDF)</li> <li>Exibir detalhes</li> </ul>                                                                                                    | Meu painel                                        | 🗌 👻 Resultados: 907.136                                                                                                |                |  |
| <ul> <li>Alvo</li> <li>Analisa</li> <li>Analisa</li> <li< th=""><th><ul> <li>Visão geral</li> <li>Projetos</li> </ul></th><th>Adicionar ao projeto X</th><th></th></li<></ul>                                                                                                    | <ul> <li>Visão geral</li> <li>Projetos</li> </ul> | Adicionar ao projeto X                                                                                                 |                |  |
| <ul> <li>Buscas</li> <li>Wisualizado</li> <li>Mistini<br/>Reservas e empréstimos         <ul> <li>Alertas de periódicos<br/>científicos</li> </ul> </li> <li>Ferramentas de pesquisa         <ul> <li>Nova busca</li> <li>Publicações</li> </ul> </li> <li>Mova busca</li> <li>Publicações</li> </ul>                                                                                                    | ロ Salvo                                           | Analisa 💭 🕄                                                                                                    |                |  |
| <ul> <li>Visualizado</li> <li>MISINI<br/>Reservas e empréstimos</li> <li>Alertas de periódicos<br/>científicos</li> <li>Ferramentas de pesquisa</li> <li>Nova busca</li> <li>Publicações</li> <li>Mova puesca</li> <li>Acessar agora (PDF)</li> <li>Exibir detalhes</li> </ul>                                                                                                    | 🖎 Buscas                                          | THE RC                                                                                                    |                |  |
| <ul> <li>Hoaxes ar developm</li> <li>Alertas de periódicos científicos</li> <li>Alertas de pesquisa</li> <li>Q. Nova busca</li> <li>Publicações</li> <li>Hoaxes ar developm</li> <li>Information technology</li> <li>Obama</li> <li>Base de dados</li> <li>De: Romein, Ro</li> <li>Information technology</li> <li>Exibir detalhes</li> </ul>                                                                                                    | Visualizado                                       | MISINI O Novo projeto                                                                                                  |                |  |
| <ul> <li>A Alertas de periódicos científicos</li> <li>Assuntos REPUTAT Obama</li> <li>Base de dados De: Romein, Ro</li> <li>Publicações</li> <li>Climate Change</li> <li>Climate Change</li> <li>Obama</li> <li>Base de dados De: Romein, Ro</li> <li>Information technology</li> <li>Cuinate Change</li> <li>Cuinate Change&lt;</li></ul>                                                                                                    | Reservas e empréstimos                            | Hoaxes ar<br>developm Information technology d of false Mostrar mais                                                   |                |  |
| Ferramentas de pesquisa       Publicado em: Base de dados De: Romein, Roi       Information technology         Q. Nova busca       Information technology         Publicações       Exibir detalhes                                                                                                    | Alertas de periódicos<br>científicos              | Assuntos<br>REPUTATLClimate ChangeCy; POLITICAL stability; HOAXES;                                                     |                |  |
| Q     Nova busca       Publicações                                                                                                    | Ferramentas de pesquisa                           | Publicado em:     Obama       Base de dados     Information technology                                                 |                |  |
| Publicações                                                                                                    | Q Nova busca                                      | Aressar agora (PDE)     Evibir detalbes                                                                                |                |  |
|                                                                                                    | Publicações                                       |                                                                                                    |                |  |
| □ ♥ Analisado por especialistas   Periodico científico academico □ □ :                                                                                                    |                                                   | Analisado por especialistas   Periódico científico acadêmico                                                           |                |  |
| IMPLEMENTATION OF THE COBIT 2019 FRAMEWORK ON INFORMATION<br>TECHNOLOGY GOVERNANCE AND RISK MANAGEMENT (STUDY CASE) CV                                                                                                    |                                                   | IMPLEMENTATION OF THE COBIT 2019 FRAMEWORK ON INFORMATION<br>TECHNOLOGY GOVERNANCE AND RISK MANAGEMENT (STUDY CASE) CV |                |  |

Em seguida, selecione um projeto existente no menu ou clique em "Novo projeto" para adicionar um novo projeto em sua lista.

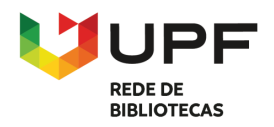

|                                      | Buscando: Academic Search Ultimate                                                                                                    | MyEBSCO |
|--------------------------------------|----------------------------------------------------------------------------------------------------|---------|
| *EBSCOhost                           | marketing                                                                                                    | ⊗ Q     |
|                                      |                                                                                                    |         |
| Meu painel                           | Salvo                                                                                                    |         |
| Visão geral                          | Registros Buscas                                                                                                    |         |
| 🕒 Projetos                           |                                                                                                    |         |
| ☐ Salvo                              | 🗆 🗈 🛓 Número de registros: 15                                                                                                    | ~       |
| 🖎 Buscas                             |                                                                                                    | _       |
| Visualizado                          | Everyday discrimination and age-related trajectories of blood pressure among Black and White middle-aged                                  | •       |
| Reservas e empréstimos               | Publicado em: Stigma and Health, Apr 15, 2024, APA PsycArticles                                                                           |         |
| Alertas de periódicos<br>científicos | Por: Farmer, Heather R.; Ambroise, Alexis Z.; Green, Michael D.; Dupre, Matthew E.                                                        |         |
| Ferramentas de pesquisa              | Journal Article                                                                                                    | **      |
| Q Nova busca                         | Publicado em: International journal of mental health nursing, 2023 Dec, MEDLINE                                                           |         |
| Publicações                          | Por: <u>Upward, K;</u> <u>Usher, K;</u> <u>Saunders, V</u>                                                                                |         |
|                                      | Journal Article                                                                                                    | :       |
|                                      | Keeping Sane in a Changing Climate: Assessing Psychologists' Preparedness, Exposure to Climate-Health Imp                                 | -       |
|                                      | Publicado em: International Journal of environmental research and public health, 2024 Feb 13, MEDLINE Ultimate Port Stillta G: Charlson F |         |

No painel de controle temos novas funcionalidades. Na opção "Salvo" do painel de controle podemos localizar os resultados e as pesquisas salvas.

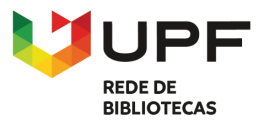

|                                      | Buscando: Academic Search Ultimate                                                                                                    | <b>O</b> MyEBSCO |
|--------------------------------------|----------------------------------------------------------------------------------------------------|------------------|
| *EBSCOhost                           | marketing                                                                                                    | ⊗ Q              |
|                                      | <ul> <li>Todos os filtros (0)</li> <li>Texto completo</li> <li>Revistas acadêmicas (analisadas por especialistas)</li> <li>Qualquer data </li> <li>Tipo de fonte </li> </ul>                                      | Busca avançada   |
| Meu painel                           |                                                                                                    |                  |
| 💷 Visão geral                        | ✓     ✓     ▲     I 0 selecionados     Resultados: 449.683                                                                                                    |                  |
| 🕒 Projetos                           | Tudo nesta página: 10 (até 50)                                                                                                    |                  |
| 口 Salvo                              | ✓     Nenhuma       as     Periódico científico acadêmico                                                                                                    |                  |
| 🖎 Buscas                             | FICIAL INTELLIGENCE AND MACHINE LEARNING IN E-                                                                                                    |                  |
| Visualizado                          | COMMERCE MARKETING.                                                                                                    |                  |
| Reservas e empréstimos               | The object of this research is the use of artificial intelligence (AI) and machine learning (ML) in e-commerce<br><i>marketing</i> strategies. Traditional e-commerce <i>marketing</i> appr Mostrar mais          |                  |
| Alertas de periódicos<br>científicos | Assuntos: ARTIFICIAL intelligence; MARKETING; CONSUMER behavior; CUSTOMER relationship<br>management; ELECTRONIC commerce; MACHINE learning; mais 3<br>Publicado em: Technology Audit & Production Reserves, 2024 |                  |
| Ferramentas de pesquisa              | Base de dados Academic Search Ultimate                                                                                                    |                  |
| Q Nova busca                         |                                                                                                    |                  |
| Publicações                          | Acessar agora (PDF)       Exibir detalhes                                                                                                    |                  |
|                                      | Analisado por especialistas   Periódico científico acadêmico                                                                                                    |                  |
|                                      | Contracting Supply Chains Considering Retailers' Marketing Efforts.                                                                                                    |                  |
|                                      | Strategic cooperation has garnered significant attention in business. In this study, we explored the operating                                                                                                    |                  |

Ao executar uma busca/pesquisa, na página de resultados podemos salvar cada um dos resultados que forem do seu interesse.

Pode também guardar resultados em bloco, marcando a opção de ações em bloco.

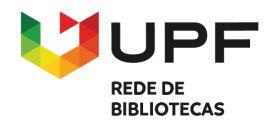

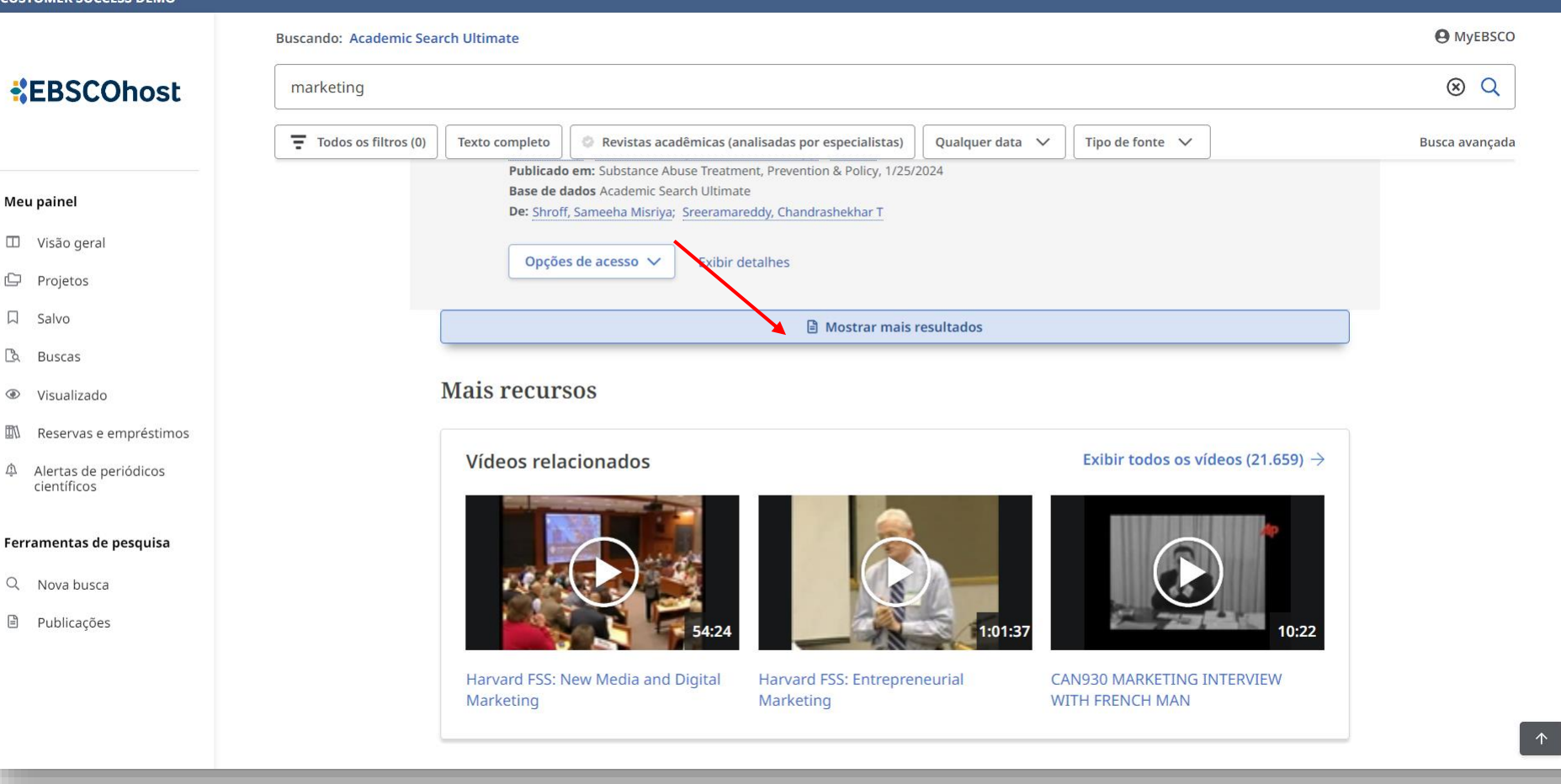

Por padrão a página de resultados mostra 10 resultados. Para ver mais resultados, faça scroll até o final da página e carregue no botão "Mostrar mais resultados"

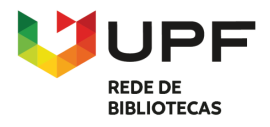

|                                      | Buscando: Academic Search Ultimate                                                                                                    | <b>O</b> MyEBSCO |
|--------------------------------------|----------------------------------------------------------------------------------------------------|------------------|
| *EBSCOhost                           | marketing                                                                                                    | ⊗ Q              |
|                                      | Todos os filtros (0) Texto completo 🖉 Revistas acadêmicas (analisadas por especialistas) Qualquer data 🗸 Tipo de fonte 🗸                                                                                                    | Busca avançada   |
| Meu painel                           |                                                                                                    |                  |
| 💷 Visão geral                        | □ · ▲ ↓ ← ₩ 10 selecionados Resultados: 449.683                                                                                                    |                  |
| 🕒 Projetos                           | Tudo nesta página: 20 (até 50)                                                                                                    |                  |
| □ Salvo                              | Nenhuma as   Periódico científico acadêmico 📮 🗄                                                                                                    |                  |
| 🖒 Buscas                             | Selecione de 1 a 50 FICIAL INTELLIGENCE AND MACHINE LEARNING IN E-                                                                                                    |                  |
| Visualizado                          | COMMERCE MARKETING.                                                                                                    |                  |
| Reservas e empréstimos               | The object of this research is the use of artificial intelligence (AI) and machine learning (ML) in e-commerce<br><i>marketing</i> strategies. Traditional e-commerce <i>marketing</i> appr Mostrar mais                                                                                                    |                  |
| Alertas de periódicos<br>científicos | Assuntos: ARTIFICIAL intelligence; <i>MARKETING</i> ; CONSUMER behavior; CUSTOMER relationship<br>management; ELECTRONIC commerce; MACHINE learning; mais 3<br>Publicado em: Technology Audit & Production Reserves, 2024                                                                                                    |                  |
| Ferramentas de pesquisa              | Base de dados Academic Search Ultimate                                                                                                    |                  |
| Q Nova busca                         |                                                                                                    |                  |
| Publicações                          | Acessar agora (PDF)       Exibir detalhes                                                                                                    |                  |
|                                      | Applicado por especialistas   Periódico científico acadômico                                                                                                    |                  |
|                                      | Analisado por especialistas   Periodico científico academico   Manhactin - Descritores   Manhactin - Descritores   Manhact |                  |
|                                      | CONTRACTING SUPPLY CHAINS CONSIDERING RETAILERS' INTERFECTING EFFORTS.                                                                                                    |                  |
|                                      | Strateure cooperation has damered significant accention in pusifiess. In this story, we explored the operating                                                                                                    |                  |

Se voltamos ao início da página, repare como agora podemos fazer ações em bloco até a 20 resultados. Em breve estará disponível a opção de exportar um link com até 25 mil resultados.

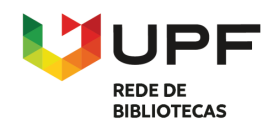

### EBSCOhost

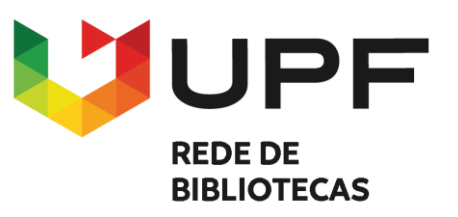

# DÚVIDAS

### Biblioteca Central - Setor de Referência

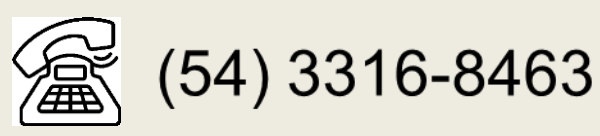

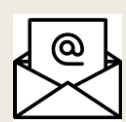

referencia@upf.br